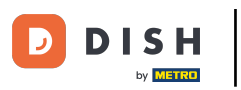

## Click on the menu button.

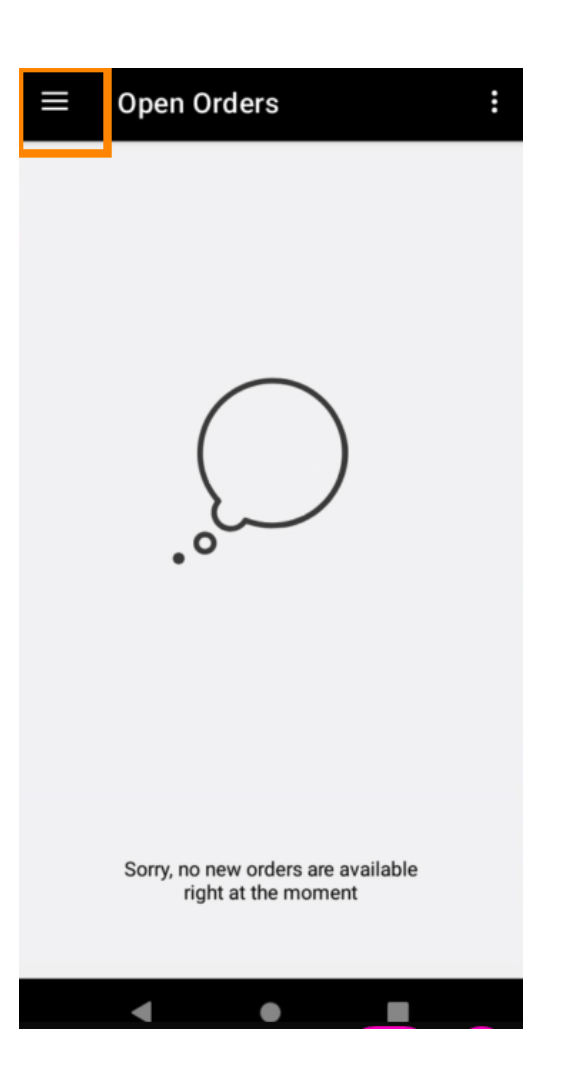

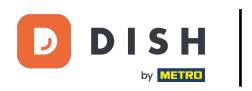

## Click Account.

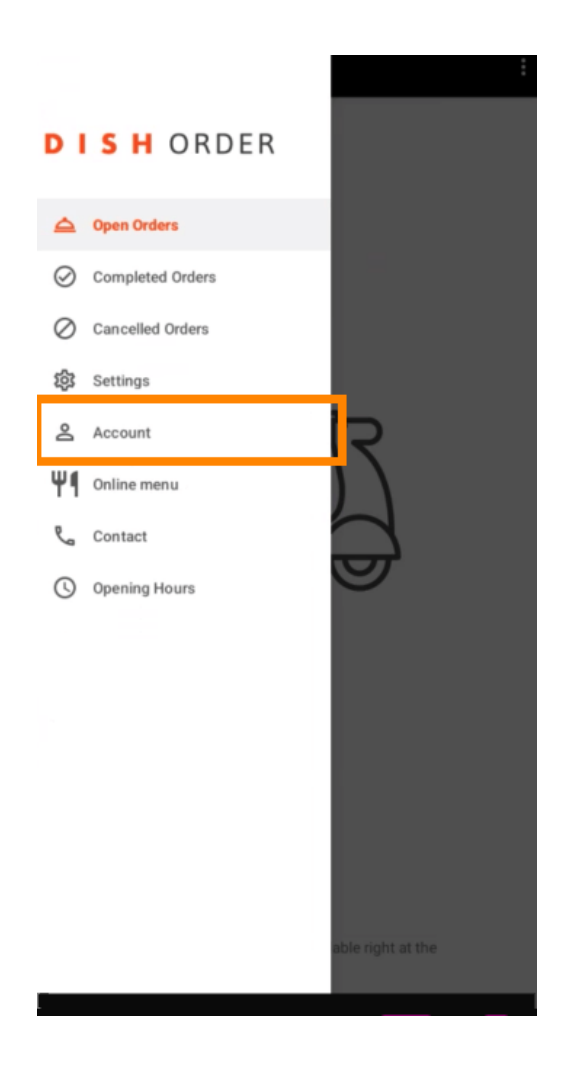

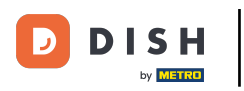

DISH Order Terminal - Jak zobrazit kontakt na účet a zákaznický servis

Under the Account page, you can see your restaurant information. To edit, click on the arrow.

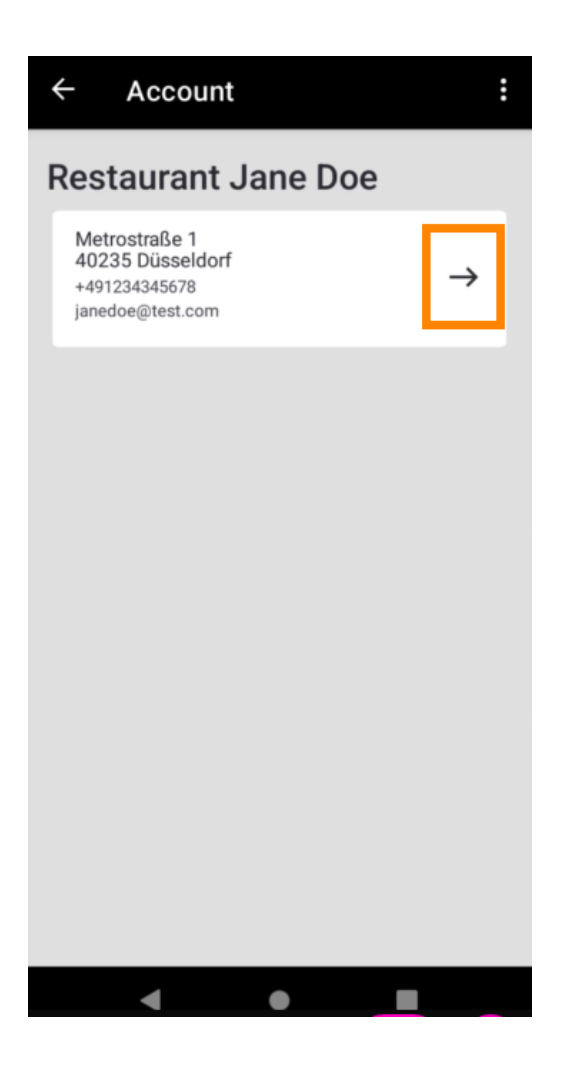

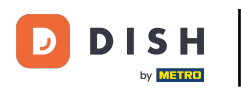

• You are now able to enter the data you want to change. Click Save changes.

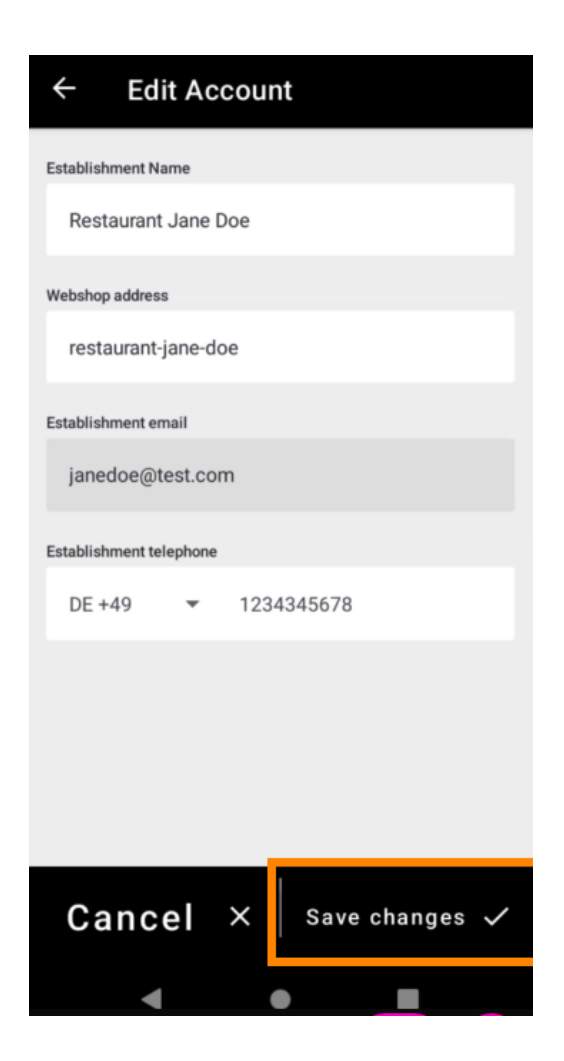

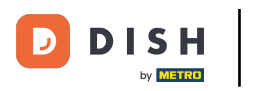

Click Contact to get contact information of your customer service.

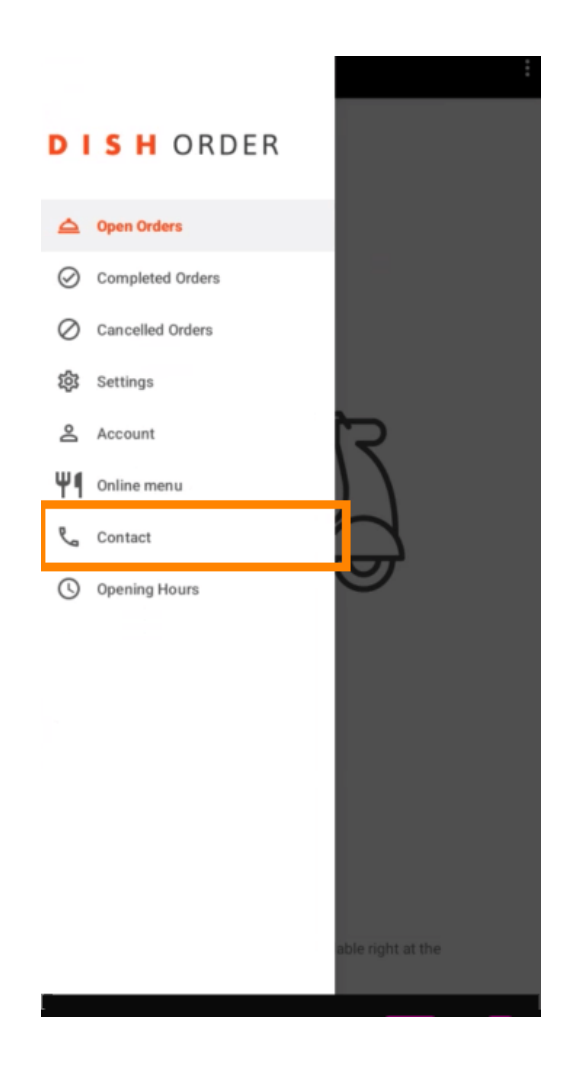

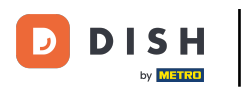

## That's it, you're done.

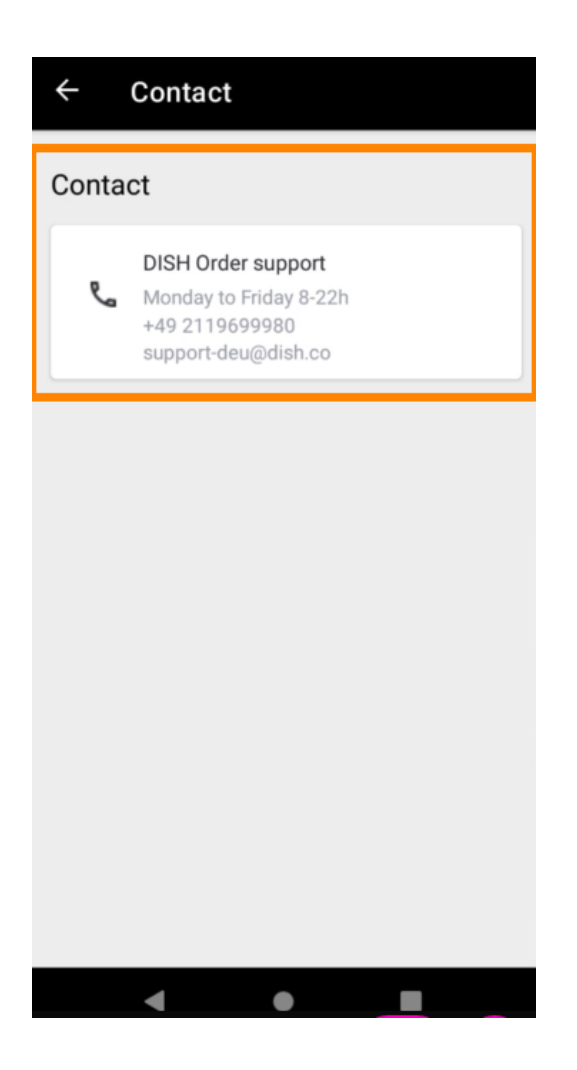

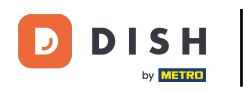

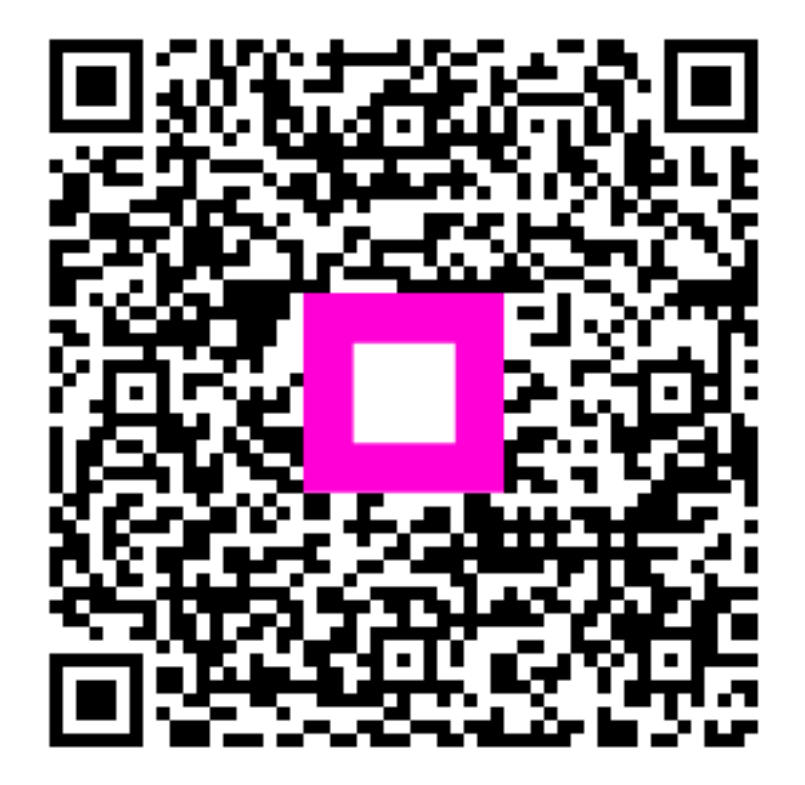

Skenováním přejděte do interaktivního přehrávače